Vamos a generar una pirámide de población con una hoja de cálculo. Para ello vamos a utilizar los datos del INE.

Colocamos los datos en una hoja de cálculo como se muestra en la imagen.

|      |                               |                        |               |               |            | PIRAMIDE POBLACION | .ods - LibreOf | fice Calc       |          |         |    |
|------|-------------------------------|------------------------|---------------|---------------|------------|--------------------|----------------|-----------------|----------|---------|----|
| Arc  | ivo Editar Ver Insertar Forma | ato Herramientas Datos | Ventana Ayuda |               |            |                    |                |                 |          |         |    |
|      | n - 🖴 - 🗵 💌 i                 |                        | - A 4         | ·             | REC. 🕗 📻 🍺 | - FER 💷 🖼 🖬        | A K. A.        | Z. 👳            | <b>N</b> | HT No.  | 4  |
|      | 9 · 💻 · 🔤 V                   | = = ~ ~ ~ "            | 🗆 i 🚄 🤰       | • • • • · · · | 🦉 🦗 🖂 🗖    |                    | ≌z ≌z          | <u>М</u> 'я "¥" | <u> </u> | 841 10  | 20 |
|      |                               |                        |               |               | +          | h 0/ 00            | - 0-           | r00             |          | -       | -  |
|      | beration Sans V 13 V          |                        | • 🖷 • 🖻       |               |            | JI % 0,0           | i čoj i        | <u>۳</u>        | • III    | • Hr. • | -  |
| 540  | - 41 5                        | _                      |               |               |            |                    |                |                 |          |         |    |
| F 18 | ▼ <b>J</b> 00 <b>Z</b>        | -                      |               |               |            |                    |                |                 |          |         |    |
|      | A                             | В                      | C             | D             | E          | F F                | G              | н               | 1        | J       | K  |
|      | Población por edad            |                        |               |               |            |                    |                |                 |          |         |    |
| 1    | en el 2015                    | Ambos sexos            | Hombres       | Mujeres       | %Hombres   | %Mujeres           |                |                 |          |         |    |
| 2    | TOTAL                         | 47450795               |               |               |            |                    |                |                 |          |         |    |
| 3    | De 0 a 4 años                 | 1981692                |               |               |            |                    |                |                 |          |         |    |
| -4   | De 5 a 9 años                 | 2325443                |               |               |            |                    |                |                 |          |         |    |
| 5    | De 10 a 14 años               | 2523498                |               |               |            |                    |                |                 |          |         |    |
| 6    | De 15 a 19 años               | 2389021                |               |               |            |                    |                |                 |          |         |    |
| 7    | De 20 a 24 años               | 2360667                |               |               |            |                    |                |                 |          |         |    |
| 8    | De 25 a 29 años               | 2583973                |               |               |            |                    |                |                 |          |         |    |
| 9    | De 30 a 34 años               | 2839403                |               |               |            |                    |                |                 |          |         |    |
| 10   | De 35 a 39 años               | 3391000                |               |               |            |                    |                |                 |          |         |    |
| 11   | De 40 a 44 años               | 3996212                |               |               |            |                    |                |                 |          |         |    |
| 12   | De 45 a 49 años               | 3895525                |               |               |            |                    |                |                 |          |         |    |
| 13   | De 50 a 54 años               | 3668449                |               |               |            |                    |                |                 |          |         |    |
| 14   | De 55 a 59 anos               | 3364857                |               |               |            |                    |                |                 |          |         |    |
| 15   | De 60 a 64 anos               | 2912674                |               |               |            |                    |                |                 |          |         |    |
| 16   | De 65 a 69 años               | 2424312                |               |               |            |                    |                |                 |          |         |    |
| 17   | De 70 a 74 anos               | 2212176                |               |               |            |                    |                |                 |          |         |    |
| 18   | De 75 a 79 años               | 1747869                |               |               |            |                    | •              |                 |          |         |    |
| 19   | De ou a 64 años               | 1273071                |               | -             |            |                    |                |                 |          |         |    |
| 20   | De 85 a 89 años               | 996416                 |               |               |            |                    |                |                 |          |         |    |
| 21   | De 95 a 94 años               | 435917                 |               |               |            |                    |                |                 |          |         |    |
| 22   | Do 100 o más                  | 111312                 |               |               |            |                    |                |                 |          |         |    |
| 20   | De 100 0 mas                  | 17308                  |               | -             |            |                    |                |                 |          |         |    |
| 24   |                               |                        |               |               |            |                    |                |                 |          |         |    |
| 25   |                               |                        |               |               |            |                    |                |                 |          |         |    |
| 27   |                               |                        |               | -             | 1          |                    |                |                 |          |         |    |
| 21   |                               |                        |               |               |            |                    | -              |                 |          |         |    |

Para rellenar los datos, iremos a la página web siguiente: https://www.ine.es/jaxi/Tabla.htm?path=/t20/e245/p08/l0/&file=01002.px&L=0

| _                                                                                                    | _                                                                                                    |                                                     |                                                                  |                                     |                                                                      |                      |                                                                                                    |          |                        |                  | Englis      |
|----------------------------------------------------------------------------------------------------|----------------------------------------------------------------------------------------------------|-----------------------------------------------------|------------------------------------------------------------------|-------------------------------------|----------------------------------------------------------------------|----------------------|----------------------------------------------------------------------------------------------------|----------|------------------------|------------------|-------------|
|                                                                                                    |                                                                                                    |                                                     |                                                                  |                                     |                                                                      |                      |                                                                                                    |          |                        |                  | Englis      |
|                                                                                                    |                                                                                                    |                                                     |                                                                  |                                     |                                                                      |                      |                                                                                                    |          |                        |                  |             |
|                                                                                                    |                                                                                                    |                                                     |                                                                  |                                     |                                                                      |                      |                                                                                                    |          |                        |                  |             |
| Instituto Naci                                                                                                    | ional de                                                                                                    | Esta                                                | dística                                                          |                                     |                                                                      |                      |                                                                                                    |          |                        |                  | 0           |
| =                                                                                                    |                                                                                                    |                                                     |                                                                  |                                     |                                                                      |                      |                                                                                                    |          | Caneo Electoral        | Sada alactrónica | Compartir 🤗 |
|                                                                                                    |                                                                                                    |                                                     |                                                                  |                                     |                                                                      |                      |                                                                                                    |          | Certao Electoral       | Oede electronica | Comparer 🤜  |
| INEbase / Principale:                                                                                                    | s series de                                                                                                    | població                                            | n desde 199                                                      | 38                                  |                                                                      |                      |                                                                                                    |          |                        |                  | INEbase     |
|                                                                                                    |                                                                                                    |                                                     |                                                                  |                                     |                                                                      |                      |                                                                                                    |          |                        |                  |             |
| Principales series                                                                                                    | de pobla                                                                                                    | ción d                                              | esde 199                                                         | В                                   |                                                                      |                      |                                                                                                    |          |                        |                  |             |
| Total nacional                                                                                                    |                                                                                                    |                                                     |                                                                  |                                     |                                                                      |                      |                                                                                                    |          |                        |                  |             |
| Población por edad                                                                                                    | (grupos o                                                                                                    | uinque                                              | nales), Es                                                       | pañoles/Ext                         | ranjeros, Sexo y                                                     | Año.                 |                                                                                                    |          |                        |                  |             |
|                                                                                                    |                                                                                                    |                                                     |                                                                  |                                     |                                                                      |                      |                                                                                                    |          |                        |                  |             |
| Unidades: Personas                                                                                                    |                                                                                                    |                                                     |                                                                  |                                     |                                                                      |                      |                                                                                                    |          |                        |                  | (           |
| Unidades: Personas                                                                                                    |                                                                                                    |                                                     |                                                                  |                                     |                                                                      |                      |                                                                                                    |          |                        |                  | E           |
| Unidades: Personas                                                                                                    | s a consulta                                                                                                    |                                                     |                                                                  |                                     |                                                                      |                      |                                                                                                    |          |                        |                  | Ŀ           |
| Unidades: Personas                                                                                                    | s a consulta<br>quenales)                                                                                                    | Espa                                                | noles/Extra                                                      | njeros                              | Sexo                                                                 |                      | Año                                                                                                    |          |                        |                  | ٢           |
| Unidades: Personas                                                                                                    | s a consulta<br>quenales)                                                                                                    | Espa                                                | nholes/Extra                                                     | njeros                              | Sexo<br>Q                                                            | III . 24             | Año                                                                                                    | ۹. ا     | <sup>8</sup> z4        |                  |             |
| Unidades: Personas                                                                                                    | s a consulta<br>quenales)                                                                                                    | Espa                                                | nholes/Extra                                                     | njeros                              | Sexo<br>Q<br>Ambos sexos                                             | 1 - 2+               | Año (                                                                                                    | a III (  | 24<br>*                |                  | Q           |
| Unidades: Personas                                                                                                    | s a consulta<br>quenales)                                                                                                    | Espail<br>TOTAJ<br>Espail                           | nholes/Extra<br>Q<br>cles                                        | njeros<br>III III<br>A              | Sexo<br>Q<br>Ambos sexos<br>Hombres                                  |                      | Año<br>2020<br>2019<br>2028<br>222                                                                                      | ۹ 🔳 🗆    | 24<br>*                |                  | (           |
| Unidades: Personas<br>Seleccione valores<br>Edad (grupos quin<br>Q<br>TOTAL EDADES<br>0-4 años<br>5-3 años<br>10-3-4 años                                                                                                    | s a consulta<br>quenales)                                                                                                    | TOTAl<br>Espan<br>Estrar                            | nholes/Extra<br>Q<br>cles<br>jeros                               | njeros                              | Sexo<br>Q<br>Ambos sexos<br>Hombres<br>Mujeres                       | 1 - 2+<br>^          | Año<br>2020<br>2019<br>2018<br>2017                                                                                     | 2        | 21                     |                  | C           |
| Unidades: Personas<br>Constructions valores<br>Edad (grupos quinu<br>Constructions)<br>TOTAL EDADES<br>Or4 allos<br>55 allos<br>15:14 allos<br>15:14 allos                                                                                                    | s a consulta<br>quenales)                                                                                                    | TOTAI<br>Españ<br>Extrar                            | nholes/Extrai                                                    | njeros<br>21                        | Sexo<br>Q<br>Ambos sexos<br>Hombres<br>Mujeres                       | <b>11</b> . 21       | Año<br>2020<br>2019 22<br>2018 22<br>2016                                                                               | 2        | <u>8</u> 1             |                  | . C         |
| Unidades: Personas<br>Constructions and a selections valores<br>Edad (grupos quin<br>Constructions)<br>Did allos<br>Sé allos<br>Sé allos<br>Sé allos<br>Sé allos<br>Sé allos<br>Sé allos<br>Sé allos<br>Sé allos<br>Sé allos                                                                                                    | s a consulta<br>quenales)                                                                                                    | TOTAI<br>Españ<br>Españ<br>Extrar                   | nholes/Extra<br>Q<br>oles<br>jeros                               | njeros<br>                          | Sexo<br>Q<br>Ambos sexos<br>Hombres<br>Mujeres                       | <b>III</b> . 21      | Año<br>2020<br>2019 22<br>2018 22<br>2017<br>2016<br>2015                                                               | <b>Q</b> | 21                     |                  |             |
| Unidades: Personas<br>Seleccione valores<br>Edad (grupos quint<br>Q<br>TOTAL EDADES<br>0-4 años<br>10-14 años<br>10-14 años<br>10-39 años<br>20-24 años<br>20-24 años                                                                                                    | s a consulta<br>quenales)                                                                                                    | TOTAL<br>Espai<br>Extra                             | nholes/Extrai                                                    | njeros                              | Sexo<br>Anbos sexos<br>Hombres<br>Mujeres                            | <b>())</b> . 24<br>^ | Año<br>2020<br>2019<br>2018<br>2017<br>2016<br>2015<br>2015<br>2015                                                     | 2        | 2 <b>↓</b>             |                  |             |
| Unidades: Personas                                                                                                    | s a consulta<br>quenales)                                                                                                    | TOTAL<br>Espain<br>Extran                           | oles<br>jeros                                                    | njeros                              | Sexo<br>Ambos sexos<br>Horrbres<br>Mujeres<br>Seleccionados: 1       | Totat 3              | Ano<br>2020<br>2019<br>2018<br>2017<br>2016<br>2015<br>2015<br>2014<br>2015                                             | Q        | ₫ <b>↓</b>             |                  |             |
| Unidades: Personas                                                                                                    | s a consulta<br>quenales)                                                                                                    | TOTAL<br>Espain<br>Extran                           | nholes/Extra<br>Q<br>oles<br>jeros                               | 1jeros<br>2↓<br>↑<br>Total: 3       | Sexo<br>Q<br>Arribos senos<br>Hombres<br>Mujeres<br>Seleccionados: 1 | Totat 3              | Año<br>2020<br>2019 22<br>2019 22<br>2017<br>2017<br>2015<br>2015<br>2015<br>2015<br>2014<br>Seleccionados: 1           | Q        | 2<br>2<br>1            |                  | ۲           |
| Uklados: Personas<br>Carlos Seleccione valores<br>Edad (grupos quint<br>Carlos Edados<br>Vortas Edados<br>S alaios<br>30-4 años<br>10-5-8 años<br>10-5-8 años<br>10-5- | s a consulta<br>squenales)<br>a 2<br>2<br>2<br>7<br>0<br>1<br>2<br>2<br>2<br>2<br>2<br>2<br>2<br>2<br>2<br>2<br>2<br>2<br>2<br>2<br>2<br>2<br>2<br>2 | TOTAl<br>Espain<br>Extran<br>2 Selecci<br>t a tabla | nholes/Extran<br>Q<br>otes<br>jeros                              | tjeros<br>2↓<br>Total: 3            | Sexo<br>Arrbos sexxos<br>Mujeres<br>Mujeres<br>Seleccionados: 1      | Totat 3              | Año<br>2020<br>2019<br>2018<br>2017<br>2016<br>2015<br>2015<br>2015<br>2015<br>2015<br>2015<br>2014<br>Seleccionados: 1 | Q        | ₽ <b>2</b> ↓<br>•<br>• |                  | ٢           |
| Uklades: Personas<br>Seleccione valores:<br>Edad (grupos quin<br>Varias)<br>Varias<br>Varias                                                                                                    | s a consulta<br>(quenales)                                                                                                    | TOTAJ<br>Espai<br>Extran                            | Afoles/Extran<br>Q<br>ordes<br>jeros<br>onados: 1<br>Sexo<br>Año | njeros<br>2<br>Total: 3<br>Total: 3 | Sexo<br>Arrbos sexos<br>Hombres<br>Mujeres<br>Seleccionados: 1       | Total 3              | Ano<br>2020<br>2019 22<br>2017<br>2018<br>2015<br>2015<br>2015<br>2015<br>2015<br>2015<br>2015                          | <b>Q</b> | 91<br>*                |                  |             |
| Uklados: Personas                                                                                                    | s a consulta<br>(quenales)                                                                                                    | TOTAI<br>Espai<br>Extra<br>2 Selecci<br>I a tabla   | onados: 1                                                        | njeros                              | Sexo<br>Q<br>Antoso sexos<br>Mujeres<br>Seleccionados: 1             | Total 3              | Año<br>2020<br>2019<br>2018<br>2017<br>2016<br>2015<br>2015<br>2014<br>Seleccionados: 1                                 | Q        | 2                      |                  | Œ           |
| Ukladas: Personas                                                                                                    | s a consulta<br>quenales)                                                                                                    | TOTAI<br>Espai<br>Extra<br>2 Selecci<br>i la tabla  | oles Extra<br>cles<br>jeros<br>onados: 1<br>Sexo<br>Año          | Total 3                             | Sexo<br>Q<br>Arrbos sexos<br>Honthes<br>Mujeres<br>Seleccionados: 1  | Total 3              | Año<br>2020<br>2019 22<br>2017<br>2015<br>2015<br>2015<br>2015<br>2015                                                  | Q        | 24<br>*<br>*           |                  | (           |

Si escogemos el año 2020, encontramos esta pantalla y trasladamos esos datos a nuestra hoja de cálculo. Para rellenar la columna de hombres y mujeres volvemos a la página principal y seleccionamos solo hombres o solo mujeres.

| Instituto Nacior                         | al da Estadística                 |                        |                 |                  |             |
|------------------------------------------|-----------------------------------|------------------------|-----------------|------------------|-------------|
|                                          | al de Estadística                 |                        |                 |                  | C           |
|                                          |                                   |                        | Censo Electoral | Sede electrónica | Compartir < |
| INEbase / Principales se                 | ries de población desde 1998      |                        |                 |                  | INEbas      |
| incipales series de                      | población desde 1998              |                        |                 |                  |             |
| tal nacional                             |                                   |                        |                 |                  |             |
| oblación por edad (gr                    | upos quinquenales), Españoles/Ext | tranjeros, Sexo y Año. |                 |                  |             |
| idades: Personas                         |                                   |                        |                 |                  | 8 . OK      |
|                                          |                                   |                        |                 |                  |             |
| abla Gráfico                             |                                   |                        |                 |                  |             |
|                                          | Ambas seves                       |                        |                 |                  |             |
|                                          | 2020                              |                        |                 |                  |             |
| OTAL EDADES                              |                                   |                        |                 |                  |             |
| TOTAL                                    | 47.450.795                        |                        |                 |                  |             |
| -4 años                                  |                                   |                        |                 |                  |             |
| TOTAL                                    | 1.901.692                         |                        |                 |                  |             |
| -9 años                                  |                                   |                        |                 |                  |             |
| TOTAL                                    | 2.325.443                         |                        |                 |                  |             |
| 0-14 años                                |                                   |                        |                 |                  |             |
| TOTAL                                    | 2.523.498                         |                        |                 |                  |             |
| 5-19 años                                |                                   |                        |                 |                  |             |
| TOTAL                                    | 2.389.021                         |                        |                 |                  |             |
|                                          |                                   |                        |                 |                  |             |
| 0-24 años                                |                                   |                        |                 |                  |             |
| 0-24 años<br>TOTAL                       | 2.360.667                         |                        |                 |                  |             |
| 0-24 años<br>TOTAL<br>5-29 años          | 2.360.667                         |                        |                 |                  |             |
| 0-24 años<br>TOTAL<br>5-29 años<br>TOTAL | 2.360.667                         |                        |                 |                  |             |
| TOTAL                                    | 2.389.021                         |                        |                 |                  |             |

| 3 (ii ine | .es/jaxi/Tabla.htm?path=/t20/e24                                                                                                    | /p08/t0/&/ile=01002.px&L=0       |                                                            |                                                                       |                  |                  |             |
|-----------|----------------------------------------------------------------------------------------------------|----------------------------------|------------------------------------------------------------|-----------------------------------------------------------------------|------------------|------------------|-------------|
|           | INĒ                                                                                                    |                                  |                                                            |                                                                       |                  |                  | Englisi     |
|           | Instituto Nacional de                                                                                                    | Estadística                      |                                                            |                                                                       |                  |                  | ٩           |
|           |                                                                                                    |                                  |                                                            |                                                                       | Censo Electoral  | Sede electrónica | Compartir < |
|           | INEbase / Principales series de                                                                                                    | oblación desde 1998              |                                                            |                                                                       |                  |                  | INēbase     |
| P         | Principales series de pobla                                                                                                    | ción desde 1998                  |                                                            |                                                                       |                  |                  |             |
| P         | Población por edad (grupos q<br>Inidades: Personas                                                                                                    | uinquenales), Españoles/Ext      | tranjeros, Sexo y Año.                                     |                                                                       |                  |                  | ۲           |
|           | Seleccione valores a consultar                                                                                                    | Faradalas Fatasiana              | fam.                                                       | 444                                                                   |                  |                  |             |
|           | Q Q Q                                                                                                    | Q Q Q                            | Q III I                                                    |                                                                       | □ <del>2</del> 1 |                  |             |
|           | TOTAL EDADES         04           0-4 años         5-9 años           5-9 años         10-14 años           20-24 años         20-24 años           20-24 años         20-27 años | TOTAL<br>Expandes<br>Extranjeros | Ambos sexos<br>Hondoss<br>Mujeres<br>Seleccionados: 1 Tota | 2020<br>2019 22<br>2018 22<br>2017<br>2016<br>2015<br>betw.comador: 1 | Tota: 23         |                  |             |
|           | Elija forma de presentación de                                                                                                    | la tabla                         |                                                            |                                                                       |                  |                  |             |
|           |                                                                                                    | Sexo • •                         |                                                            |                                                                       |                  |                  |             |
|           | Edad (grupos quinquenales)                                                                                                    | <ul> <li>•</li> </ul>            |                                                            |                                                                       |                  |                  |             |

Ref. https://www.ine.es/jaxi/Tabla.htm?path=/t20/e245/p08/l0/&file=01002.px&L=0

Para seleccionar la tabla de Mujeres.

| • > C (# | ine.es/jaxi/Tabla.htm?path=/t20/e24                | 5/p08/10/8/file=01002.px8L=0                                                                                                    |                       |                                       |                                |
|----------|----------------------------------------------------|----------------------------------------------------------------------------------------------------|-----------------------|---------------------------------------|--------------------------------|
|          | INĒ                                                |                                                                                                    |                       |                                       | Eng                            |
|          | Instituto Nacional de                              | Estadística                                                                                                    |                       |                                       |                                |
|          |                                                    |                                                                                                    |                       | Censo Electoral                       | Sede electrónica 🛛 Compartir < |
|          | INEbase / Principales series de                    | población desde 1998                                                                                                    |                       |                                       | INEbas                         |
|          | Principales series de pobla                        | ción desde 1998                                                                                                    |                       |                                       |                                |
|          | Población por edad (grupos o<br>Unidades: Personas | quinquenales), Españoles/Ext                                                                                                    | ranjeros, Sexo y Año. |                                       | Ċ                              |
|          | Seleccione valores a consulta                      |                                                                                                    |                       |                                       |                                |
|          | Edad (grupos quinquenales)                         | Españoles/Extranjeros                                                                                                    | Sexo                  | Año                                   |                                |
|          | ٩ 🔳 👌                                              | ↓ Q     [] ½↓                                                                                                    | ٩ 🔳 💱                 | Q III 🛛 💱                             |                                |
|          | TOTAL EDADES                                       | TOTAL *                                                                                                    | Ambos sexos ^         | 2020                                  |                                |
|          | 5-9 años                                           | Extranjeros                                                                                                    | Mujores               | 2018                                  |                                |
|          | 10-14 arics                                        |                                                                                                    |                       | 2017                                  |                                |
|          | 10-19 anos<br>20.24 años                           |                                                                                                    |                       | 2015                                  |                                |
|          | 195 198 advec                                      | e vite and the second second s | V Relationships 1     | Tabas V                               |                                |
|          | <ul> <li>Elija forma de presentación de</li> </ul> | la tabla                                                                                                    |                       | 1 1 1 1 1 1 1 1 1 1 1 1 1 1 1 1 1 1 1 |                                |
|          |                                                    | 8000                                                                                                    |                       |                                       |                                |
|          |                                                    | + Ato + 1                                                                                                    |                       |                                       |                                |
|          | Edad (grupps guinguenales)                         |                                                                                                    |                       |                                       |                                |
|          |                                                    |                                                                                                    |                       |                                       |                                |

Rellenamos ambas columnas en nuestra hoja de cálculo.

Recuerda que para ir más rápido, el comando de copiar es Ctrl+c y pegar Ctrl+v.

Para hallar ahora los % tenemos que buscar en nuestra hoja de cálculo esa función.

|                                                                |                                        |                                 |          |             | PIRAMIDE POBLACION | l.ods - LibreOff | fice Calc |                                                                                                    |        |   |  |
|----------------------------------------------------------------|----------------------------------------|---------------------------------|----------|-------------|--------------------|------------------|-----------|----------------------------------------------------------------------------------------------------|--------|---|--|
| hivo <u>E</u> ditar <u>V</u> er <u>I</u> nsertar <u>F</u> orma | ato <u>H</u> erramientas <u>D</u> atos | Ve <u>n</u> tana Ay <u>u</u> da |          |             |                    |                  |           |                                                                                                    |        |   |  |
| 🖪 • 🖴 • 🖄 🔝 (                                                  | 2 2 X F I                              | 🗅 • 🔔 🤞                         | • 🖗 •    | rec 🧏 😪 E 🧯 |                    | e e, i<br>⊻ ⊻z   | Z         | <b>N</b>                                                                                                    | 15 🍋   | Æ |  |
| iberation Sans 🔻 13 🔻                                          | 🗛 🔺 📥 🏊                                | • 📕 • 🗏                         |          | 👼 🖵 💠 🕇     | 🤳 % 0,0 [          | 💶 🗟 ő            |           | Image: A state of the state of the state | • 17 • |   |  |
| v f(x) Σ                                                       | =                                      |                                 |          |             |                    |                  |           |                                                                                                    |        |   |  |
| A                                                              | В                                      | C                               | D        | E           |                    | G                | н         | 1                                                                                                    | J      | K |  |
| Población por edad                                             |                                        |                                 |          |             |                    |                  |           |                                                                                                    |        |   |  |
| en el 2015                                                     | Ambos sexos                            | Hombres                         | Mujeres  | %Hombres    | %Mujeres           |                  |           |                                                                                                    |        |   |  |
| TOTAL                                                          | 47450795                               | 23255590                        | 24195205 |             |                    |                  |           |                                                                                                    |        |   |  |
| De 0 a 4 años                                                  | 1981692                                | 1018039                         | 963653   |             |                    |                  |           |                                                                                                    |        |   |  |
| De 5 a 9 años                                                  | 2325443                                | 1196380                         | 1129063  |             |                    |                  |           |                                                                                                    |        |   |  |
| De 10 a 14 años                                                | 2522.00                                | 1297625                         | 1225863  |             |                    |                  |           |                                                                                                    |        |   |  |
| DC 10 a 14 anos                                                | 2523498                                | 1237033                         |          |             |                    |                  |           |                                                                                                    |        |   |  |
| De 15 a 19 años                                                | 2523498<br>2389021                     | 1237655                         | 1156455  |             |                    |                  |           |                                                                                                    |        |   |  |

Seleccionamos las dos columnas para formatear con esa función.

| 🖕 • 🖉  🐒         | 🖴 😫 🔏 🖬 🛛        | 1 · 👌 ┥   | · 10 -   | HEC 92 -       | 1 13 16 周   | 25.00  | 5. |
|------------------|------------------|-----------|----------|----------------|-------------|--------|----|
| in Sans 🔻 13 🔻   | A A A 🏊          | • 🖪 • 🖻   |          | ⇒ <del>,</del> | . 👃 % 0,0 [ | 0 000. | 9  |
| v f(x) Σ         | =B               | c         | 0        |                |             | 6      |    |
| plación por edad | d<br>Ambos sexos | Hombres   | Muieres  | %Hombres       | %Muieres    |        |    |
| 1                | 12450205         | 112111000 | 24195205 |                |             |        |    |
| a 4 años         | 1981692          | 1018035   | 963653   |                | -           |        |    |
| a 9 años         | 2225442          | 1196280   | 1125053  |                |             |        |    |
| 0 a 14 años      | 2573498          | 1297635   | 1225863  |                |             |        |    |
| 5 a 19 años      | 2169021          | 1212566   | 1156455  |                |             |        |    |
| 0 a 24 años      | 2360567          | 1207902   | 1152765  |                |             |        |    |
| 5 a 29 años      | 2583973          | 1336197   | 1225726  |                |             |        |    |
| 0 a 34 años      | 2839403          | 1421558   | 1417845  |                |             |        |    |
| 5 a 39 años      | 3391000          | 1792135   | 1688865  |                |             |        |    |
| 0 a 44 años      | 3995212          | 2024303   | 1971905  |                |             |        |    |
| 5 a 49 años      | 3895525          | 1958559   | 1926856  |                |             |        |    |
| 0 a 54 años      | 3668449          | 1828015   | 1840434  |                |             |        |    |
| 5 a 59 años      | 3164857          | 1652558   | 1712295  |                |             |        |    |
| 0 a 64 años      | 2912674          | 1410111   | 1592563  |                |             |        |    |
| 5 a 69 años      | 2424312          | 1153768   | 1270544  |                |             |        |    |
| 0 a 74 años      | 2212176          | 1020478   | 1191698  |                |             |        |    |
| 5 a 79 años      | 1747869          | 773823    | 974046   |                |             |        |    |
| 0 a 84 años      | 1273071          | 513692    | 759375   |                |             |        |    |
| 5 a 89 años      | 996416           | 361702    | 634714   |                |             |        |    |
| 0 a 94 años      | 435917           | 133032    | 302885   |                |             |        |    |
| 5 a 99 años      | 111312           | 27305     | 84007    |                |             |        |    |
| 00 o más         | 17308            | 3732      | 13576    |                |             |        |    |
|                  |                  |           |          |                | 1           | r i    |    |

En la casilla E3, escribiremos la cantidad de la casilla C3/C2 (total), pero la fórmula que vamos a utilizar es C3/\$C\$2\*-1

De esa forma, los resultados serán negativos para que aparezcan en la pirámide al lado izquierdo.

| archivo Editar Ver Insertar Forma | to Herramientas Datos | Ve <u>n</u> tana Ayyda |          |               |       |
|-----------------------------------|-----------------------|------------------------|----------|---------------|-------|
| 🕒 · 🔛 · 🖄 🔝 (                     | 2 2 🔏 🖬 🛙             | t∙ ≜ <                 | • 🔅 •    | rec 😪 🚘       | I 🗄 🛙 |
| Liberation Sans 🔻 13 🔻            | 🗛 🔺 🏝                 | • 📕 • 🗏                |          | 🗟 🖵 📮 🖥       | . 👃 🤉 |
| ROMEDIO 🔻 $f(x)$ 💥                | =C3/\$C\$2*-1         |                        |          |               |       |
| A                                 | В                     | C                      | D        | E             | _     |
| Población por edad                |                       |                        |          |               |       |
| en el 2015                        | Ambos sexos           | Hombres                | Mujeres  | %Hombres      | %Muje |
| 2 TOTAL                           | 47450795              | 23255590               | 24195205 |               |       |
| 3 De 0 a 4 años                   | 1981692               | 1018039                | 963653   | =C3/\$C\$2*-1 |       |
| 4 De 5 a 9 años                   | 2325443               | 1196380                | 1129063  |               |       |
| 5 De 10 a 14 años                 | 2523498               | 1297635                | 1225863  |               |       |
| 6 De 15 a 19 años                 | 2389021               | 1232566                | 1156455  |               |       |
| 7 De 20 a 24 años                 | 2360667               | 1207902                | 1152765  |               |       |
| 8 De 25 a 29 años                 | 2583973               | 1308197                | 1275776  |               |       |
| 9 De 30 a 34 años                 | 2839403               | 1421558                | 1417845  |               |       |
| 10 De 35 a 39 años                | 3391000               | 1702135                | 1688865  |               |       |
| 11 De 40 a 44 años                | 3996212               | 2024303                | 1971909  |               |       |
| 12 De 45 a 49 años                | 3895525               | 1968659                | 1926866  |               |       |
| 13 De 50 a 54 años                | 3668449               | 1828015                | 1840434  |               |       |
| 14 De 55 a 59 años                | 3364857               | 1652558                | 1712299  |               |       |
| 15 De 60 a 64 años                | 2912674               | 1410111                | 1502563  |               |       |
| 16 De 65 a 69 años                | 2424312               | 1153768                | 1270544  |               |       |
| 17 De 70 a 74 años                | 2212176               | 1020478                | 1191698  |               |       |
| 18 De 75 a 79 años                | 1747869               | 773823                 | 974046   |               |       |
| 19 De 80 a 84 años                | 1273071               | 513692                 | 759379   |               |       |
| 20 De 85 a 89 años                | 996416                | 361702                 | 634714   |               |       |
| 21 De 90 a 94 años                | 435917                | 133032                 | 302885   |               |       |
| 22 De 95 a 99 años                | 111312                | 27305                  | 84007    |               |       |
| 23 De 100 o más                   | 17308                 | 3732                   | 13576    |               | -     |
| 24                                |                       |                        |          |               | -     |
| 25                                |                       |                        |          |               |       |

Arrastramos la fórmula hacia abajo para que salgan todos los cálculos de todas las casillas.

| Arch | ivo Editar Ver Insertar Form | ato Herramientas Datos | Ve <u>n</u> tana Ayuda |          |           |            |         |             |
|------|------------------------------|------------------------|------------------------|----------|-----------|------------|---------|-------------|
| 1    | 🔈 - 🚔 - 🖄 🔊 (                | 9 9 % F I              | 🖞 - 🔔 🤞                | • // -   | RBC 🦗 😑 📋 | 1 🖶 🚺 🗮    |         |             |
|      |                              |                        |                        |          |           |            |         |             |
| Li   | beration Sans 🛛 🕅 🔻          | A 🔺 📥 🏊                | • 🔳 • 🔳                |          | 👼 🖵 💠 📥   | 🤳 % 0,0    | b. 500. | 10 <u>0</u> |
|      |                              |                        |                        |          |           |            |         |             |
| E3:E | 23 ▼ <b>f</b> (x) <b>∑</b>   | = -C3/\$C\$2*-1        |                        |          |           |            |         |             |
| _    | A                            | в                      | с                      | D        |           | F          | G       | н           |
|      | Población por edad           |                        |                        |          |           |            |         |             |
| 1    | en el 2015                   | Ambos sexos            | Hombres                | Muieres  | %Hombres  | %Muieres   |         |             |
| 2    | TOTAL                        | 17150705               | 22255500               | 24105205 |           | rennajoree |         |             |
|      | De 0 a 4 años                | 4/400/50               | 23255550               | 24195205 | -4 28%    |            | -       |             |
|      | De 5 a 9 años                | 1361032                | 1018033                | 903033   | -5 1 496  |            | -       |             |
| k.   | De 10 a 14 años              | 2523498                | 1297635                | 1225863  | -5 58%    |            |         |             |
| 6    | De 15 a 19 años              | 2389021                | 1232566                | 1156455  | -5.30%    |            |         |             |
| 7    | De 20 a 24 años              | 2360567                | 1207902                | 1152765  | -5.19%    |            |         |             |
| 8    | De 25 a 29 años              | 2583973                | 1308197                | 1275776  | -5,63%    |            |         |             |
|      | De 30 a 34 años              | 2839403                | 1421558                | 1417845  | -6,11%    |            |         |             |
| 10   | De 35 a 39 años              | 3391000                | 1702135                | 1688865  | -7,32%    |            |         |             |
| 11   | De 40 a 44 años              | 3996212                | 2024303                | 1971909  | -8,70%    |            |         |             |
|      | De 45 a 49 años              | 3895525                | 1968659                | 1926866  | -8,47%    |            |         |             |
|      | De 50 a 54 años              | 3668449                | 1828015                | 1840434  | -7,86%    |            |         |             |
| 14   | De 55 a 59 años              | 3364857                | 1652558                | 1712299  | -7,11%    |            |         |             |
| 15   | De 60 a 64 años              | 2912674                | 1410111                | 1502563  | -6,06%    |            |         |             |
| 16   | De 65 a 69 años              | 2424312                | 1153768                | 1270544  | -4,96%    |            |         |             |
| 17   | De 70 a 74 años              | 2212176                | 1020478                | 1191698  | -4,39%    |            |         |             |
| 18   | De 75 a 79 años              | 1747869                | 773823                 | 974046   | -3,33%    |            |         |             |
| 19   | De 80 a 84 años              | 1273071                | 513692                 | 759379   | -2,21%    |            |         |             |
| 20   | De 85 a 89 años              | 995416                 | 361702                 | 634714   | -1,56%    |            |         |             |
| 21   | De 90 a 94 años              | 435917                 | 133032                 | 302885   | -0,57%    |            | -       |             |
| 22   | De 95 a 99 años              | 111312                 | 27305                  | 84007    | -0,12%    |            | -       |             |
| 23   | De 100 o mas                 | 17308                  | 3732                   | 13576    | -0,02%    |            | -       |             |
| 24   |                              |                        |                        |          |           |            | -       |             |
| 25   |                              |                        |                        |          |           |            | -       |             |
| 20   |                              |                        |                        |          |           |            | -       |             |
| 21   |                              |                        |                        |          |           |            | -       |             |
| 28   |                              |                        |                        |          |           |            | -       |             |
| 20   |                              |                        |                        |          |           |            | -       |             |
| 50   |                              |                        |                        |          |           |            | -       |             |

Hacemos igual para las mujeres. Pero en esta ocasión ponemos la fórmula en la casilla F3: =D3/\$D\$2

| v f(x) Σ                         | =           |          |          |          |          |  |
|----------------------------------|-------------|----------|----------|----------|----------|--|
| A                                | В           | с        | D        | E        | F        |  |
| Población por edad<br>en el 2015 | Ambos sexos | Hombres  | Mujeres  | %Hombres | %Mujeres |  |
| TOTAL                            | 47450795    | 23255590 | 24195205 |          |          |  |
| De 0 a 4 años                    | 1981692     | 1018039  | 963653   | -4,38%   | 3,98%    |  |
| De 5 a 9 años                    | 2325443     | 1196380  | 1129063  | -5,14%   | 4,67%    |  |
| De 10 a 14 años                  | 2523498     | 1297635  | 1225863  | -5,58%   | 5,07%    |  |
| De 15 a 19 años                  | 2389021     | 1232566  | 1156455  | -5,30%   | 4,78%    |  |
| De 20 a 24 años                  | 2360667     | 1207902  | 1152765  | -5,19%   | 4,76%    |  |
| De 25 a 29 años                  | 2583973     | 1308197  | 1275776  | -5,63%   | 5,27%    |  |
| De 30 a 34 años                  | 2839403     | 1421558  | 1417845  | -6,11%   | 5,86%    |  |
| De 35 a 39 años                  | 3391000     | 1702135  | 1688865  | -7,32%   | 6,98%    |  |
| De 40 a 44 años                  | 3996212     | 2024303  | 1971909  | -8,70%   | 8,15%    |  |
| De 45 a 49 años                  | 3895525     | 1968659  | 1926866  | -8,47%   | 7,96%    |  |
| De 50 a 54 años                  | 3668449     | 1828015  | 1840434  | -7,86%   | 7,61%    |  |
| De 55 a 59 años                  | 3364857     | 1652558  | 1712299  | -7,11%   | 7,08%    |  |
| De 60 a 64 años                  | 2912674     | 1410111  | 1502563  | -6,06%   | 6,21%    |  |
| De 65 a 69 años                  | 2424312     | 1153768  | 1270544  | -4,96%   | 5,25%    |  |
| De 70 a 74 años                  | 2212176     | 1020478  | 1191698  | -4,39%   | 4,93%    |  |
| De 75 a 79 años                  | 1747869     | 773823   | 974046   | -3,33%   | 4,03%    |  |
| De 80 a 84 años                  | 1273071     | 513692   | 759379   | -2,21%   | 3,14%    |  |
| De 85 a 89 años                  | 996416      | 361702   | 634714   | -1,56%   | 2,62%    |  |
| De 90 a 94 años                  | 435917      | 133032   | 302885   | -0,57%   | 1,25%    |  |
| De 95 a 99 años                  | 111312      | 27305    | 84007    | -0,12%   | 0,35%    |  |
| De 100 o más                     | 17308       | 3732     | 13576    | -0,02%   | 0,06%    |  |
|                                  |             |          |          |          |          |  |
|                                  |             |          |          |          |          |  |
|                                  |             |          |          |          |          |  |
|                                  |             |          |          |          |          |  |
|                                  |             |          |          |          |          |  |

En el Total, ponemos =SUMA(E3:E23) para la columna de hombres y =SUMA(D3:D23) para la columna de mujeres.

|                                      | 🔥 • 🚞 • 🖄 🔝 (                                                                                                    | 🖹 😫 🔏 🖬 🖡                                                                                 | 🗄 • 🍰 🍕                                                                               | • 🐡 •                                                                                | RBC 😪 😪 🔚                                                                             |                                                                | n⊼ n<br>Nz Nz |
|--------------------------------------|----------------------------------------------------------------------------------------------------|-------------------------------------------------------------------------------------------|---------------------------------------------------------------------------------------|--------------------------------------------------------------------------------------|---------------------------------------------------------------------------------------|----------------------------------------------------------------|---------------|
| Li                                   | iberation Sans 🔻 13 🔻                                                                                                    | a a a 🏝                                                                                   | • 🖪 • 🔳                                                                               |                                                                                      | 👼 🖵 📫 📩                                                                               | 🤳 % 0,0 [                                                      | .000          |
| PRO                                  | MEDIO 🔻 $f(x)$ 💥                                                                                                    | =SUMA(E3:E23)                                                                             |                                                                                       |                                                                                      |                                                                                       |                                                                |               |
|                                      | A                                                                                                    | В                                                                                         | С                                                                                     | D                                                                                    | E                                                                                     | F                                                              | G             |
|                                      | Población por edad                                                                                                    |                                                                                           |                                                                                       |                                                                                      |                                                                                       |                                                                |               |
|                                      |                                                                                                    |                                                                                           |                                                                                       |                                                                                      |                                                                                       |                                                                |               |
| 1                                    | en el 2015                                                                                                    | Ambos sexos                                                                               | Hombres                                                                               | Mujeres                                                                              | %Hombres                                                                              | %Mujeres                                                       |               |
| 1                                    | en el 2015<br>TOTAL                                                                                                    | Ambos sexos<br>47450795                                                                   | Hombres<br>23255590                                                                   | Mujeres<br>24195205                                                                  | %Hombres<br>=SUMA(E3:E23)                                                             | %Mujeres                                                       |               |
| 1<br>2<br>3                          | en el 2015<br>TOTAL<br>De 0 a 4 años                                                                                                    | Ambos sexos<br>47450795<br>1981692                                                        | Hombres<br>23255590<br>1018039                                                        | Mujeres<br>24195205<br>963653                                                        | %Hombres<br>=SUMA(E3:E23)<br>-4,38%                                                   | %Mujeres<br>3,98%                                              |               |
| 1<br>2<br>3<br>4                     | en el 2015<br>TOTAL<br>De 0 a 4 años<br>De 5 a 9 años                                                                                                    | Ambos sexos<br>47450795<br>1981692<br>2325443                                             | Hombres<br>23255590<br>1018039<br>1196380                                             | Mujeres<br>24195205<br>963653<br>1129063                                             | %Hombres<br>=SUMA(E3:E23)<br>-4,38%<br>-5,14%                                         | %Mujeres<br>3,98%<br>4,67%                                     |               |
| 1<br>2<br>3<br>4<br>5                | en el 2015<br>TOTAL<br>De 0 a 4 años<br>De 5 a 9 años<br>De 10 a 14 años                                                                                                    | Ambos sexos<br>47450795<br>1981692<br>2325443<br>2523498                                  | Hombres<br>23255590<br>1018039<br>1196380<br>1297635                                  | Mujeres<br>24195205<br>963653<br>1129063<br>1225863                                  | %Hombres<br>=SUMA(E3:E23)<br>-4,38%<br>-5,14%<br>-5,58%                               | %Mujeres<br>3,98%<br>4,67%<br>5,07%                            |               |
| 1<br>2<br>3<br>4<br>5<br>6           | en el 2015<br>TOTAL<br>De 0 a 4 años<br>De 5 a 9 años<br>De 10 a 14 años<br>De 15 a 19 años                                                                                        | Ambos sexos<br>47450795<br>1981692<br>2325443<br>2523498<br>2389021                       | Hombres<br>23255590<br>1018039<br>1196380<br>1297635<br>1232566                       | Mujeres<br>24195205<br>963653<br>1129063<br>1225863<br>1156455                       | %Hombres<br>=SUMA(E3:E23)<br>-4,38%<br>-5,14%<br>-5,58%<br>-5,30%                     | %Mujeres<br>3,98%<br>4,67%<br>5,07%<br>4,78%                   |               |
| 1<br>2<br>3<br>4<br>5<br>6<br>7      | en el 2015           TOTAL           De 0 a 4 años           De 5 a 9 años           De 10 a 14 años           De 15 a 19 años           De 20 a 24 años                           | Ambos sexos<br>47450795<br>1981692<br>2325443<br>2523498<br>2389021<br>2380067            | Hombres<br>23255590<br>1018039<br>1196380<br>1297635<br>1232566<br>1207902            | Mujeres<br>24195205<br>963653<br>1129063<br>1225863<br>1125863<br>1156455<br>1152765 | %Hombres<br>=SUMA(E3:E23)<br>-4,38%<br>-5,14%<br>-5,58%<br>-5,30%<br>-5,19%           | %Mujeres<br>3,98%<br>4,67%<br>5,07%<br>4,78%<br>4,76%          |               |
| 1<br>2<br>3<br>4<br>5<br>6<br>7<br>8 | en el 2015           TOTAL           De 0 a 4 años           De 5 a 9 años           De 10 a 14 años           De 15 a 19 años           De 20 a 24 años           De 25 a 29 años | Ambos sexos<br>47450795<br>1981692<br>2325443<br>2523498<br>2389021<br>2360667<br>2583973 | Hombres<br>23255590<br>1018039<br>1196380<br>1297635<br>1232566<br>1207902<br>1308197 | Mujeres<br>24195205<br>963653<br>1129063<br>11225863<br>115265<br>1152765<br>1275776 | %Hombres<br>=SUMA(E3:E23)<br>-4,38%<br>-5,14%<br>-5,58%<br>-5,30%<br>-5,30%<br>-5,63% | %Mujeres<br>3,98%<br>4,67%<br>5,07%<br>4,78%<br>4,76%<br>5,27% |               |

Y aparecerá una imagen como esta:

| 2 Pob en e TOTA De 0 De 5 De 10 De 20 De 35 De 45 De 45 De 45 De 55 De 5                                                                                                    | m Sans         ψ         13         ψ           ψ         fiele         Σ           A         A         A           L         a 9 años         0 a 14 años           5 a 19 años         0 a 24 años         5 a 29 años           10 a 24 años         5 a 29 años         10 a 34 años | A A A A                                                                                        | <ul> <li>C</li> <li>Hombres</li> <li>2325559</li> <li>101803</li> <li>1196380</li> <li>1297635</li> <li>122754</li> <li>1207902</li> </ul> | D<br>Mujeres<br>24195205<br>963653<br>1129463<br>1129463<br>1129463<br>1129463<br>1129463<br>1129463 | E<br>96Hombres<br>-100,00%<br>-5,14%<br>-5,14%<br>-5,58%<br>-5,30%          | % 0,0<br>F<br>%Mujeres<br>100,00%<br>3,98%<br>4,67%<br>4,78%<br>4,78%<br>4,78%<br>4,78% | G | -000 F |
|----------------------------------------------------------------------------------------------------|----------------------------------------------------------------------------------------------------|------------------------------------------------------------------------------------------------|----------------------------------------------------------------------------------------------------|----------------------------------------------------------------------------------------------------|-----------------------------------------------------------------------------|-----------------------------------------------------------------------------------------|---|--------|
| 2<br>Pob<br>en e<br>TOTA<br>De 0<br>De 5<br>De 10<br>De 20<br>De 20<br>De 20<br>De 30<br>De 45<br>De 45<br>De 45<br>De 45<br>De 45<br>De 5<br>De 5<br>De 5<br>De 5<br>De 5<br>De 5<br>De 5<br>De 5<br>De 20<br>De 5<br>De 20<br>De 5<br>De 5<br>De 5<br>De 5<br>De 5<br>De 5<br>De 5<br>De 5<br>De 5<br>De 5<br>De 5<br>De 5<br>De 5<br>De 5<br>De 5<br>De 5<br>De 5<br>De 5<br>De 5<br>De 5<br>De 5<br>De 5<br>De 5<br>De 5<br>De 5<br>De 5<br>DE 5<br>DE 5<br>DE 5<br>DE 5<br>DE 5<br>DE 5<br>DE 5<br>DE 5<br>DE 5<br>DE 5<br>DE 5<br>DE 5<br>DE 5<br>DE 5<br>DE 5<br>DE 5                                                                                                    | v fie Σ<br>A<br>blación por edad<br>el 2015<br>AL<br>a 4 años<br>5 a 19 años<br>0 a 14 años<br>5 a 19 años<br>0 a 24 años<br>15 a 29 años<br>0 a 24 años                                                                                                    | B<br>Ambos sexos<br>27459795<br>1981692<br>2255488<br>2399021<br>2399021<br>2399021<br>2399021 | C<br>Hombres<br>22255590<br>1018033<br>1195380<br>1297633<br>1232566<br>1227592                                                            | D<br>24195205<br>9439533<br>1129963<br>11225963<br>115455<br>1152765                                 | E<br>-100,03%<br>-5,14%<br>-5,58%<br>-5,58%<br>-5,51%                       | F<br><b>%Mujeres</b><br>100,00%<br>3,98%<br>4,67%<br>5,07%<br>4,78%<br>4,78%            | c | н      |
| Pob<br>en e<br>TOTA<br>De 0<br>De 10<br>De 10<br>De 20<br>De 20<br>De 30<br>De 30<br>De 40<br>De 40<br>De 40<br>De 40<br>De 50<br>De 40<br>De 50<br>De 50<br>DE 50<br>DE 50 | A<br>blación por edad<br>el 2015<br>AL<br>a 4 años<br>0 a 14 años<br>5 a 19 años<br>10 a 24 años<br>15 a 29 años<br>10 a 24 años                                                                                                    | B<br>47450795<br>1981602<br>2225448<br>253498<br>2389607<br>25890607<br>258907                 | C<br>23255590<br>1018033<br>1196380<br>1297635<br>1232566<br>1207502                                                                       | D<br>24195205<br>963853<br>1129863<br>1225803<br>1156455<br>11552765                                 | E<br>%Hombres<br>-100,00%<br>-4,38%<br>-5,14%<br>-5,58%<br>-5,58%<br>-5,58% | F<br>%Mujeres<br>100,00%<br>3,98%<br>4,67%<br>5,07%<br>4,78%<br>4,78%                   | C | н      |
| Pob<br>en e<br>TOTA<br>De 0<br>De 10<br>De 10<br>De 20<br>De 20<br>De 30<br>De 30<br>De 40<br>De 40<br>De 40<br>De 40<br>De 40<br>De 40<br>De 40<br>De 40<br>De 40<br>De 40<br>De 5<br>De 40<br>De 5<br>De 5<br>De 5<br>De 20<br>De 3<br>De 5<br>De 5<br>De 20<br>De 3<br>De 5<br>De 5<br>De 20<br>De 3<br>De 5<br>De 40<br>De 5<br>De 5<br>De 5<br>De 20<br>De 3<br>De 5<br>De 40<br>De 5<br>De 20<br>De 3<br>De 5<br>De 40<br>De 5<br>De 20<br>De 3<br>De 5<br>De 20<br>De 3<br>De 5<br>De 40<br>De 5<br>De 20<br>De 3<br>De 5<br>De 20<br>De 3<br>De 5<br>De 40<br>De 5<br>De 20<br>De 3<br>De 5<br>De 20<br>De 3<br>De 40<br>De 5<br>De 40<br>De 5<br>De 40<br>De 5<br>De 20<br>De 3<br>De 40<br>De 5<br>De 40<br>De 5<br>De 20<br>De 3<br>De 40<br>De 5<br>De 40<br>De 5<br>De 40<br>De 5<br>De 40<br>De 3<br>De 40<br>De 5<br>De 40<br>De 5<br>De 40<br>De 3<br>De 40<br>De 5<br>De 40<br>De 5<br>De 40<br>De 5<br>De 40<br>De 5<br>De 40<br>De 5<br>De 40<br>De 5<br>De 40<br>De 5<br>De 40<br>De 5<br>De 40<br>De 5<br>De 40<br>De 5<br>De 40<br>De 5<br>De 40<br>DE 5<br>DE 40<br>DE 5<br>DE 40<br>DE 5<br>DE 40<br>DE 5<br>DE 40<br>DE 5<br>DE 40<br>DE 5<br>DE 40<br>DE 5<br>DE 40<br>DE 5<br>DE 5<br>DE 5<br>DE 5<br>DE 5<br>DE 5<br>DE 5<br>DE 5                                                                                                    | blación por edad<br>el 2015<br>AL<br>a 4 años<br>i a 9 años<br>0 a 14 años<br>5 a 19 años<br>5 a 29 años<br>5 a 29 años<br>0 a 34 años                                                                                                    | Ambos sexos<br>47450795<br>1981602<br>2022483<br>2025493<br>20289021<br>2080667<br>258973      | Hombres<br>23255591<br>1018039<br>1196380<br>1297635<br>1232566<br>1207902                                                                 | Mujeres<br>24195205<br>963653<br>1129603<br>1225803<br>1156455<br>11552765                           | %Hombres<br>-100,00%<br>-4,38%<br>-5,14%<br>-5,58%<br>-5,30%<br>-5,19%      | %Mujeres<br>100,00%<br>3,98%<br>4,67%<br>5,07%<br>4,78%                                 |   |        |
| 2 TOTA<br>3 De 0<br>4 De 5<br>5 De 10<br>5 De 15<br>7 De 20<br>8 De 25<br>9 De 30<br>0 De 35<br>1 De 40<br>2 De 45<br>3 De 50<br>4 De 55<br>1 De 55<br>1 DE 55<br>1 DE 55<br>1 DE 5                                                                                                    | AL<br>e 4 años<br>i a 9 años<br>0 a 14 años<br>5 a 19 años<br>10 a 24 años<br>15 a 29 años<br>10 a 34 años                                                                                                    | 47450795<br>1981692<br>2325443<br>2389621<br>2369667<br>2588973                                | 23255590<br>1018039<br>1196380<br>1297635<br>1232566<br>1207902                                                                            | 24195205<br>963653<br>1129963<br>1225963<br>1156455<br>1152765                                       | -100,00%<br>-4,38%<br>-5,14%<br>-5,58%<br>-5,30%<br>-5,30%                  | 100,00%<br>3,98%<br>4,67%<br>5,07%<br>4,78%                                             |   |        |
| 3 De 0<br>4 De 5<br>5 De 10<br>5 De 10<br>5 De 10<br>5 De 20<br>8 De 20<br>9 De 30<br>0 De 35<br>1 De 40<br>2 De 45<br>3 De 50<br>4 De 55<br>1 De 50<br>1 De 50<br>1 DE 50<br>1 DE 50<br>1 DE                                                                                                    | a 4 años<br>a 9 años<br>0 a 14 años<br>5 a 19 años<br>10 a 24 años<br>5 a 29 años<br>10 a 34 años                                                                                                    | 1981692<br>2325443<br>2523498<br>2389621<br>2369667<br>2183973                                 | 1018039<br>1196380<br>1297635<br>1232566<br>1207902                                                                                        | 963653<br>1129063<br>1225863<br>1156455<br>1152765                                                   | -4,38%<br>-5,14%<br>-5,58%<br>-5,30%<br>-5,30%                              | 3,9896<br>4,6796<br>5,0796<br>4,7896<br>4,7896                                          |   |        |
| De 5<br>De 10<br>De 10<br>De 20<br>De 20<br>De 20<br>De 30<br>De 30<br>De 30<br>De 30<br>De 40<br>De 40<br>De 40<br>De 55                                                                                                    | a 9 años<br>0 a 14 años<br>5 a 19 años<br>0 a 24 años<br>5 a 29 años<br>10 a 34 años                                                                                                    | 2325443<br>2523498<br>2389621<br>2369667<br>2183973                                            | 1196380<br>1297635<br>1232566<br>1207502                                                                                                   | 1129063<br>1225863<br>1156455<br>1152765                                                             | -5,14%<br>-5,58%<br>-5,30%<br>-5,19%                                        | 4,67%<br>5,07%<br>4,78%                                                                 |   |        |
| De 10<br>De 10<br>De 20<br>De 25<br>De 30<br>De 30<br>De 30<br>De 30<br>De 30<br>De 40<br>De 40<br>De 40<br>De 55                                                                                                    | 0 a 14 años<br>5 a 19 años<br>0 a 24 años<br>5 a 29 años<br>0 a 34 años                                                                                                    | 2523498<br>2389621<br>2360667<br>2583973                                                       | 1297635<br>1232566<br>1207502                                                                                                    | 1225863<br>1156455<br>1152765                                                                        | -5,58%<br>-5,30%<br>-5,19%                                                  | 5,07%<br>4,78%                                                                          |   |        |
| 6 De 15<br>7 De 20<br>8 De 25<br>9 De 30<br>0 De 35<br>1 De 45<br>3 De 50<br>4 De 55                                                                                                    | 5 a 19 años<br>0 a 24 años<br>5 a 29 años<br>0 a 34 años                                                                                                    | 2389021<br>2360667<br>2583973                                                                  | 1232566<br>1207502                                                                                                    | 1156455<br>1152765                                                                                   | -5,30%                                                                      | 4,78%                                                                                   |   |        |
| <ul> <li>De 20</li> <li>De 21</li> <li>De 30</li> <li>De 31</li> <li>De 40</li> <li>De 41</li> <li>De 45</li> <li>De 50</li> </ul>                                                                                                    | 0 a 24 años<br>5 a 29 años<br>10 a 34 años                                                                                                    | 2360667<br>2583973                                                                             | 1207502                                                                                                    | 1152765                                                                                              | -5.19%                                                                      | 4 7604                                                                                  |   |        |
| <ul> <li>De 25</li> <li>De 30</li> <li>De 31</li> <li>De 40</li> <li>De 41</li> <li>De 45</li> </ul>                                                                                                    | 5 a 29 años<br>10 a 34 años                                                                                                    | 2583973                                                                                        |                                                                                                    |                                                                                                    |                                                                             | 4,70%                                                                                   |   |        |
| <ul> <li>De 30</li> <li>De 31</li> <li>De 40</li> <li>De 41</li> <li>De 45</li> <li>De 50</li> <li>De 55</li> </ul>                                                                                                    | 10 a 34 años                                                                                                    |                                                                                                | 1308197                                                                                                    | 1275776                                                                                              | -5.63%                                                                      | 5.27%                                                                                   |   |        |
| 0 De 35<br>1 De 40<br>2 De 45<br>3 De 50<br>4 De 55                                                                                                    |                                                                                                    | 2839403                                                                                        | 1421558                                                                                                    | 1417845                                                                                              | -6.11%                                                                      | 5,86%                                                                                   |   |        |
| 1 De 40<br>2 De 45<br>3 De 50<br>4 De 55                                                                                                    | 15 a 39 años                                                                                                    | 3391000                                                                                        | 1702135                                                                                                    | 1688865                                                                                              | -7,32%                                                                      | 6,98%                                                                                   |   |        |
| 2 De 45<br>3 De 50<br>4 De 55                                                                                                    | 0 a 44 años                                                                                                    | 3596212                                                                                        | 2024303                                                                                                    | 1971909                                                                                              | -8,70%                                                                      | 8.15%                                                                                   |   |        |
| 3 De 50<br>4 De 55                                                                                                    | 15 a 49 años                                                                                                    | 3895525                                                                                        | 1968659                                                                                                    | 1926866                                                                                              | -8,47%                                                                      | 7,96%                                                                                   |   |        |
| 14 De 55                                                                                                    | i0 a 54 años                                                                                                    | 3663443                                                                                        | 1828015                                                                                                    | 1840434                                                                                              | -7,86%                                                                      | 7,61%                                                                                   |   |        |
|                                                                                                    | i5 a 59 años                                                                                                    | 3364857                                                                                        | 1652558                                                                                                    | 1712299                                                                                              | -7,11%                                                                      | 7,08%                                                                                   |   |        |
| 15 De 60                                                                                                    | i0 a 64 años                                                                                                    | 2912674                                                                                        | 1410111                                                                                                    | 1502563                                                                                              | -6,06%                                                                      | 6,21%                                                                                   |   |        |
| 16 De 65                                                                                                    | i5 a 69 años                                                                                                    | 2424312                                                                                        | 1153768                                                                                                    | 1270544                                                                                              | -4,96%                                                                      | 5,25%                                                                                   |   |        |
| 17 De 70                                                                                                    | '0 a 74 años                                                                                                    | 2212176                                                                                        | 1020478                                                                                                    | 1191658                                                                                              | -4,39%                                                                      | 4,93%                                                                                   |   |        |
| 18 De 75                                                                                                    | '5 a 79 años                                                                                                    | 1747869                                                                                        | 773823                                                                                                    | 974046                                                                                               | -3,33%                                                                      | 4,03%                                                                                   |   |        |
| 9 De 80                                                                                                    | IO a 84 años                                                                                                    | 1273071                                                                                        | 513692                                                                                                    | 759379                                                                                               | -2,21%                                                                      | 3,14%                                                                                   |   |        |
| 0 De 85                                                                                                    | 15 a 89 años                                                                                                    | 995416                                                                                         | 361702                                                                                                    | 634714                                                                                               | -1,56%                                                                      | 2,62%                                                                                   |   |        |
| 1 De 90                                                                                                    | IO a 94 años                                                                                                    | 435917                                                                                         | 133032                                                                                                    | 302885                                                                                               | -0,57%                                                                      | 1,25%                                                                                   |   |        |
| 2 De 95                                                                                                    | 15 a 99 años                                                                                                    | 111312                                                                                         | 27305                                                                                                    | 8.4007                                                                                               | -0,12%                                                                      | 0,35%                                                                                   |   |        |
| 3 De 10                                                                                                    | .00 o más                                                                                                    | 17308                                                                                          | 3732                                                                                                    | 13576                                                                                                | -0,02%                                                                      | 0,06%                                                                                   |   |        |

Ahora vamos a hacer el gráfico.

Para insertar el gráfico, nos vamos a insertar gráfico y elegimos el de barras horizontales. En Libre Office, por ejemplo, tendremos que seleccionar previamente los datos que vamos a representar.

| le 50 a 54 años<br>le 50 a 54 años<br>le 60 a 64 años<br>le 70 a 74 aí<br>le 70 a 74 aí<br>le 80 a 84 años<br>le 80 a 84 aí<br>le 80 a 84 aí<br>le 80 a 84 aí<br>le 90 a 84 aí<br>le 90 a 84 a | Elia un lipo de gráficos      Elia un lipo de gráficos      E | 6196<br>.2196<br>.2196<br>.596<br>.396<br>.396<br>.396<br>.596<br>.596<br>.596<br>.596<br>.596<br> |
|----------------------------------------------------------------------------------------------------|----------------------------------------------------------------------------------------------------|----------------------------------------------------------------------------------------------------|
| Ayuda                                                                                                    | < Anterior Siguiente > Finalizar Cancelar                                                                                                    |                                                                                                    |

Iremos diseñando la leyenda del gráfico según los pasos que me da el programa hasta obtener una imagen similar a esta:

| 3 · 2 · 2 · 2 · 2 · 2 · 2 · 2 · 2 · 2 · |             |           |         |          |           |         |        |                 |                |         |          |  |
|-----------------------------------------|-------------|-----------|---------|----------|-----------|---------|--------|-----------------|----------------|---------|----------|--|
| A .                                     | 8           | - c       | D       | -        |           | 6       | н      | 1 1 1           | ×              | - L - L | M        |  |
| Población por edad<br>en el 2015        | Ambos sexo: | Hombres   | Mujeres | %Hombres | 96Mujeres |         |        |                 |                |         |          |  |
| TOTAL                                   | 47454795    | 222555500 | MPROM   | -100.009 | 100.00%   |         |        |                 |                |         |          |  |
| De 0 a 4 años                           | 1981692     | 1008079   | 963651  | -4.38%   | 3,50392   |         |        |                 |                |         |          |  |
| De 5 a 9 años                           | 2325443     | 1195300   | 1129063 | -5.149   | 4.67%     |         | Pinke  | nide de poblaci | in en España 2 | 020     |          |  |
| De 10 a 14 años                         | 2523456     | 1297635   | 1225863 | -5,589   | 5,07%     | -       |        |                 |                |         |          |  |
| De 15 a 19 años                         | 2389021     | 1232596   | 1156455 | -5.309   | 4,78%     |         |        | 22              |                |         |          |  |
| De 20 a 24 años                         | 2360667     | 1207902   | 1152793 | -5,199   | 4,76%     |         |        | - 20            | -              |         |          |  |
| De 25 a 29 años                         | 2562973     | 1399197   | 1275776 | -5.639   | 5.27%     |         |        |                 | _              |         |          |  |
| De 30 a 34 años                         | 2833403     | 1421558   | 1417840 | -6,119   | 5,80%     |         | _      |                 |                |         |          |  |
| De 35 a 39 años                         | 3391000     | 1792135   | 1600053 | -7.329   | 6.98%     |         | _      |                 |                |         | a horder |  |
| De 40 a 44 años                         | 3996212     | 2024333   | 1971905 | -8,70%   | 8,15%     |         | -      | _               |                |         | a miger  |  |
| De 45 a 49 años                         | 3895525     | 1960659   | 1926866 | -8,479   | 7,90%     |         |        |                 |                |         |          |  |
| De 50 a 54 años                         | 3668443     | 1828815   | 1840434 | -7,86%   | 7,61%     |         | _      |                 | -              |         |          |  |
| De 55 a 59 años                         | 3364857     | 1652558   | 1712299 | -7,119   | 7,08%     |         | _      |                 | _              |         |          |  |
| De 60 a 64 años                         | 2912074     | 1410011   | 1502563 | -6,06%   | 6,21%     |         | _      | _               |                |         |          |  |
| De 65 a 69 años                         | 2424312     | 1153768   | 1270544 | -4,969   | 5,25%     |         |        |                 | _              |         |          |  |
| De 70 a 74 años                         | 2212176     | 1020478   | 1791690 | -4,399   | 4,93%     |         | _      |                 | _              |         |          |  |
| De 75 a 79 años                         | 1747869     | 773823    | 974646  | -3,339   | 4,03%     | -00,00% | -5,00% | 0,00%           | 5,00%          | 10,00%  | ·        |  |
| De 80 a 84 años                         | 1273071     | 513692    | 759375  | -2,219   | 3,14%     |         |        |                 |                |         |          |  |
| De 85 a 89 años                         | 996416      | 361792    | 634714  | -1,569   | 2,62%     |         |        |                 |                |         |          |  |
| De 90 a 94 años                         | 435917      | 133032    | 302005  | -0,579   | 1,25%     |         |        |                 |                |         |          |  |
| De 95 a 99 años                         | 111312      | 27305     | 84007   | -0,129   | 0,35%     |         |        |                 |                |         |          |  |
| De 100 o más                            | 17308       | 3732      | 13576   | -0,029   | 0,06%     |         |        |                 |                |         |          |  |
|                                         |             |           |         |          |           |         |        |                 |                |         |          |  |
|                                         |             |           |         |          |           |         |        |                 |                |         |          |  |
|                                         |             | _         |         |          |           |         |        |                 |                |         |          |  |
|                                         |             |           |         |          |           |         |        |                 |                |         |          |  |
|                                         |             |           |         |          |           |         |        |                 |                |         |          |  |